# คู่มือการใช้งาน ระบบแจ้งเงินเดือนออนไลน์ Online Salary System (OSS) กรมอนามัย

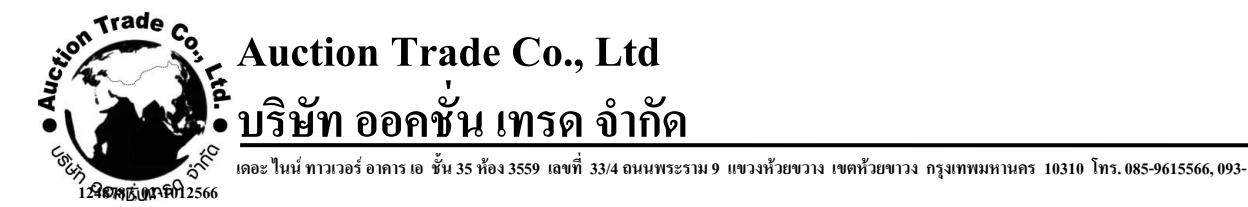

# คู่มือการใช้งาน ระบบแจ้งเงินเดือนออนไลน์ (OSS)

## 1. การเข้าใช้งาน ระบบแจ้งเงินเดือนออนไลน์ ครั้งแรก

การเข้าใช้งานระบบ สามารถทำได้โดย เข้าไปที่เว็บไซต์ <u>oss.anamai.moph.go.th</u> จากนั้นจะแสดงหน้า ล๊อกอินขึ้นมา ให้ทำการกรอก **รหัสบัตรประชาชน** เพื่อเข้าใช้งาน ส่วนรหัสผ่านใช้ทำการใส่ **ตัวเลข 6 ตัวท้าย** ของรหัสบัตรประชาชน จากนั้นให้ทำการกดปุ่ม เขาสระบบ จะทำการเข้าสู่หน้า แก้ไขรหัสผ่าน

| ۲                                                                   |                                        |                                       | Log in                                                                                                    |
|---------------------------------------------------------------------|----------------------------------------|---------------------------------------|----------------------------------------------------------------------------------------------------|
| Log in.<br>โปรดระบุชื่อผู้ใช้งาห<br>-                               | นเพื่อเข้าสู่ระบบ                      | ตัวอย่าง                              | ระบบแจ้งเงินเดือนออนไลน์                                                                                                    |
| เลชประจำตัวประชาชน<br>รงัสผ่าน                                      | 1234567890123<br>890123                |                                       | กรมอนามัย กระทรวงสาธารณสุข<br>88/22 ม.4 ต.ตลาลบัญ ก.ด้วานนท์ อ.เมือง จ.นนทนุรี 11000<br>เดชประจำดังผู้เดียการี 0994000158246<br>อันเด้ mailmaster@anamai.mail.go.th<br>โทร. 0-2590-4000 โทรตาร 0-2590-4094                                                                                          |
|                                                                     | ເນົາຊໍ່ຮະນນ                            |                                       | โปรดอ่าน:<br>ผู้ใดเข้าถึงโดยมีขอบซึ่งข่อบูลคอมพิวเตอร์ที่มีมาตรการป้องกัน<br>การเข้าถึงโดยเฉพาะ และมาตรการขึ้นมิได้มีไว้สำหรับคน ต่องระ<br>วางโทษส่าคุกไม่เกินตอบี หรือปรับไม่แก้นตื้นขึ้นบาท หรือทั้งจำ<br>ทั้งปรับ (มาตรา 7 พระราชบัญญัติว่าตัวยการกระทำความคิดเกี่ยว<br>กับคอมพิวเตอร์ พ.ศ.2550) |
| จำนวนผู้มีสิทธิเข้าใช้งาน 2,537 คน<br>© 2019 - Auction Trade Co.,Lt | /ผู้เข้าใช้งาน ณ ปัจจุบัน 350 คน<br>d. | / คิดเป็นร้อมละ 13.80 ของผู่มีสิทธิ์ฯ |                                                                                                    |

#### <u>หน้า แก้ไขรหัสผ่าน</u>

ให้ผู้ใช้งานทำการตั้งรหัสผ่านใหม่ โดยกรอกรหัสผ่านใหม่ ลงในช่อง **รหัสผ่าน** และในช่อง **ยืนยันรหัสผ่าน** ให้เหมือนกันทั้ง 2 ช่อง จากนั้น **กดที่ปุ่ม มนท**์ จะทำการเข้าสู่หน้าหลัก

#### \* ถ้าไม่แก้ไขรหัสผ่าน จะไม่สามารถเข้าระบบเพื่อดูข้อมูลได้

| ۲                            |                   |                                    | Log in |
|------------------------------|-------------------|------------------------------------|--------|
| แก้ไขรหัสผ่าน.               |                   | ทำการกรอกรหัสผ่าบใหม่              |        |
| เลขประจำดัวประชาชน           | 1-2345-67890-12-3 | ในช่อง รหัสผ่าน และ ยืนยันรหัสผ่าน |        |
| รหัสผ่าน                     | XXXXXX            |                                    |        |
| ยืนยันรหัสผ่าน               | XXXXXX            |                                    |        |
|                              | บันทึก            |                                    |        |
| © 2019 - Auction Trade Co.,L | td.               |                                    |        |
|                              |                   |                                    |        |
|                              |                   |                                    |        |
|                              |                   |                                    |        |
|                              |                   |                                    |        |

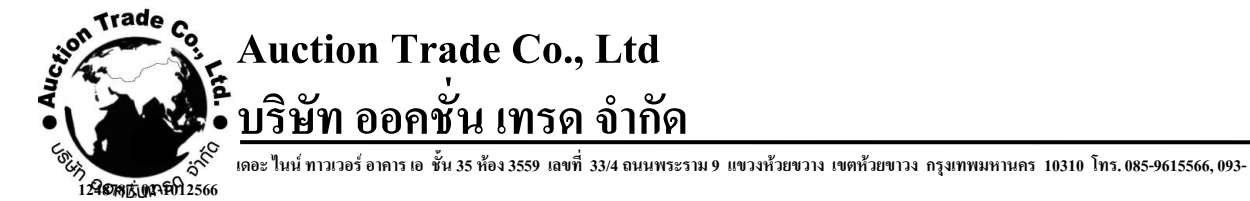

#### <u>หน้าหลัก ระบบแจ้งเงินเดือนออนไลน์ (สำหรับผู้ใช้งานทั่วไป)</u>

เมื่อทำการล็อกอินเข้าสู่ระบบแล้ว ระบบจะทำการเปิดหน้ำหลัก "ระบบแจ้งเงินเดือนออนไลน์" ขึ้นมา

| กรมอนามัย                    | =                                                    | 🕘 นายแสงดี งามจันทร์     |
|------------------------------|------------------------------------------------------|--------------------------|
| บายแสงดี งามจันหร์<br>Online | เมนูผู้ใช้งาน                                        | 🐔 Home                   |
|                              |                                                      |                          |
| 🗮 หน้าแรก                    | ใบรับรองการจ่ายเงินค่าจ้างและเงินอื่น                | <b>L</b>                 |
| อ คำร้องขอหนังสือรับรองฯ     | ประจำเดือน มกราคม 2562                               |                          |
| 🥑 ช่วยเหลือ <                | แสดงรายการอื่นๆ 🛇                                    |                          |
|                              | หนังสือรับรองการหักภาษี ณ ที่จ่าย<br>มหานี2581       | <b>.</b>                 |
|                              | แสดงรายการอื่นๆ 🛇                                    |                          |
|                              |                                                      |                          |
|                              | Copyright © 2018 Auction Trade. All rights reserved. | ระบบแจ้งเงินเดือนออนไลน์ |

ในส่วนของหน้าหลักจะประกอบไปด้วย เมนเมนู (Main Navigation) และ ส่วนของเมนูใช้งาน

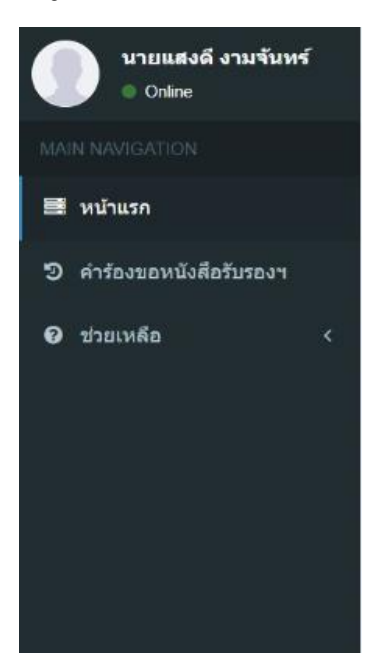

<u>เมนูหลัก (Main Navigation)</u>

#### <u>เมนูผู้ใช้งาน</u>

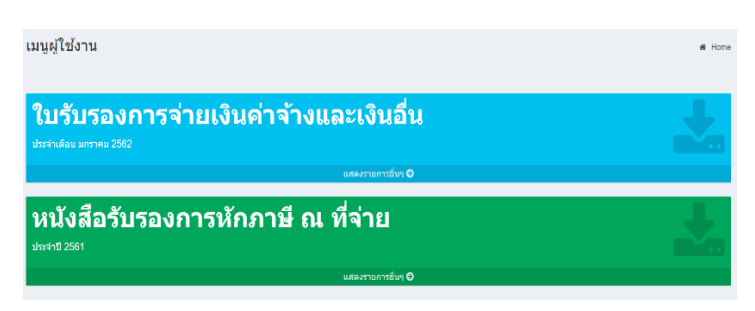

ส่วนของ เมนูผู้ใช้งาน จะประกอบไปด้วย "ใบรับรองการจ่ายเงินค่าจ้างและเงินอื่น" "หนังสือรับรองการหักภาษี ณ ที่จ่าย"

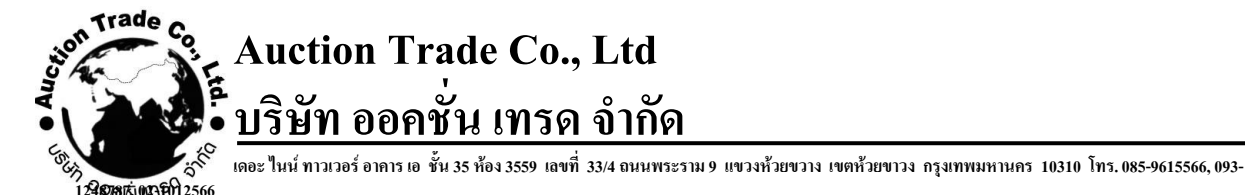

## 3.1. <u>ส่วนของเมนู "ใบรับรองการจ่ายเงินค่าจ้างและเงินอื่น"</u>

| ใบรับรองการจ่ายเงินค่าจ้างเ<br><sup>ประจำเดือน มกราคม 2562</sup> | เละเงินอื่น       |  |
|------------------------------------------------------------------|-------------------|--|
|                                                                  | แสดงรายการอื่นๆ 🔿 |  |

ในส่วนนี้จะเป็นเมนู ใบรับรองการจ่ายเงินค่าจ้างและเงินอื่น ผู้ใช้งานสามารถทำการ กดที่ **ประจำเดือน** เพื่อทำการปริ้นสลิปเงินเดือนล่าสุดออกมาได้เลย หรือ ผู้ใช้งานสามารถกดที่ **แสดงรายการ** อื่นๆ เพื่อดูรายการทั้งหมดได้ ตามรูปภาพด้านล่าง

| กรมอนามัย                    | Ξ    |                |                           |                    |                 |          | 🍥 นายแสงดี              | งามจันทร์ |
|------------------------------|------|----------------|---------------------------|--------------------|-----------------|----------|-------------------------|-----------|
| บายแสงดี งามจันหร์<br>Online | แสดง | รายการใบรับรอง | เการจ่ายเงินค่าจ้างและเงื | ่นอื่นๆ            |                 |          |                         | # Home    |
| MAIN NAVIGATION              |      | ประจำเดือน     | พนักงาน                   | จำนวนเงินที่ได้รับ | จำนวนเงินที่หัก | รับสุทธิ | ผู้สร้าง                |           |
| 📑 หน้าแรก                    |      |                |                           |                    |                 |          |                         |           |
| อ คำร้องขอหนังสือรับรองฯ     | ۲    | มกราคม 2562    | นายแสงดี งามจันทร์        | 26,460.00          | 25,301.00       | 1,159.00 | นายธนันท์ชัย วิสุทธิชัย | ^         |
| 0 ช่วยเหลือ (                | 0    | ธันวาคม 2561   | นายแสงดี งามจันทร์        | 24,460.00          | 20,000.00       | 4,460.00 | นายธนันท์ชัย วิสุทธิชัย |           |
|                              |      | 1 ► H 20       | ) • items per page        |                    |                 |          | 1 - 2 of 2 items        | Ċ         |

ในส่วนนี้จะบอกถึงข้อมูล สลิปเงินเดือนทั้งหมด

- ผู้ใช้งานสามาร<sup>ื</sup>ถทำการค้นหาข้อมูลในแต่ละแถวได้โดย พิมพ์ลงในช่องค้นหา ด้านล่างของ หัวข้อที่จะค้นหาได้
- ผู้ใช้งานสามารถกดปุ่ม 📄 เพื่อปริ้น สลิปเงินเดือน ของแต่ละเดือนได้

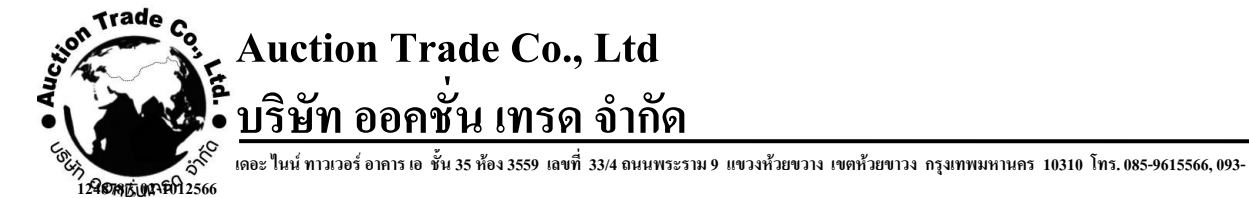

#### 3.1.1. <u>ตัวอย่างรายงาน สลิปเงินเดือน</u>

| ใบรับ<br>อ-บามสกุล มายแสงคี งามจันหล์ | รองการจ่ายเงินเดือนและเงิา | T OF HEALTH                    |                      |
|---------------------------------------|----------------------------|--------------------------------|----------------------|
| ใบรับ<br>อ-บามสกุล มายแสงคี งามจัมหร่ | รองการจ่ายเงินเดือนและเงิง |                                |                      |
| อ-นามสกุล นวยแสงดี งามจันหรั          |                            | มอื่น ประจำเดือน มอราคม 2561   |                      |
|                                       |                            |                                | กรม กรมอนามัย        |
| านัก/กอง/สูนย์ ราชการบริหารส่วา       | แกลางโอนเงินเร             | ข้า ธนวคาชถรุงไทย.จำกัด(มหวชน) | เลขที่บัญชี 14210391 |
| รายการรายรับ                          | จำนวนเงิน (บาท)            | รายการรายจ่าย                  | จำนวนเงิน (บาท)      |
| เงินเดือน                             |                            | ฌปก.                           | 470.0                |
| เงินเดือนตกเบิก                       |                            | สหกรณ์                         | 24,831.0             |
| คาจาง                                 | 26,460.00                  |                                |                      |
| บ.จ.ต.<br>ป.จ.ต./ตกเบิ๊ก              |                            |                                |                      |
| ด.ข.ท.ปจด.                            |                            |                                |                      |
| ต.ข.ท.ปจต. ตกเบิก                     |                            |                                |                      |
| พ.ช.ค.ช.                              |                            |                                |                      |
| พ.ข.อ./ตกเบิก                         |                            |                                |                      |
| พ.ส.ช./ตกเบิก<br>พ.ศ.ช./ตอเนื้อ       |                            |                                |                      |
| พ.ค.ว./ตกเบก<br>พ.ป.ผ./ตกเบ็ก         |                            |                                |                      |
| สปพ./ตกเบิก                           |                            |                                |                      |
| ตปพ./ตกเบิก                           |                            |                                |                      |
|                                       |                            |                                |                      |
|                                       |                            |                                |                      |
|                                       |                            |                                |                      |
|                                       |                            |                                |                      |
|                                       |                            |                                |                      |
|                                       |                            |                                |                      |
|                                       |                            |                                |                      |
|                                       |                            |                                |                      |
| ונכים                                 | 26,460.00                  | עניד (                         | 25,301.              |
| รวมรับทั้งเดือน                       | 26,460.00                  |                                |                      |
| รวมจ่ายทั้งเดือน                      | 25,301.00                  |                                |                      |
| จับสุทธิ                              | 1,159.00                   |                                |                      |
|                                       | องชื่อ                     | 29 viller of a                 | ine .                |
|                                       | ลงชื่อ                     | ผู้มีหน้าที่จ                  | ้าย                  |
|                                       | 3                          | 1/01/2561                      |                      |

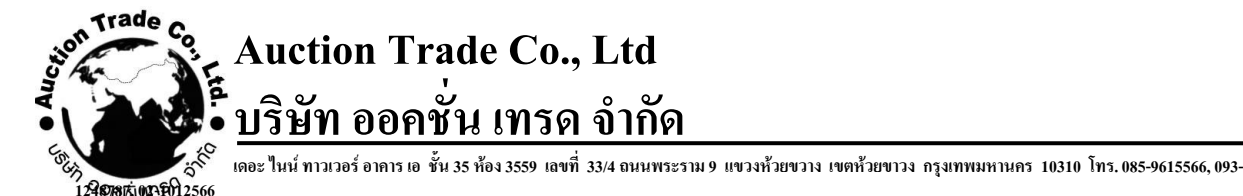

## 3.2. ส่วนของเมนู "แสดงรายการหนังสือรับรองการหักภาษี ณ. ที่จ่าย"

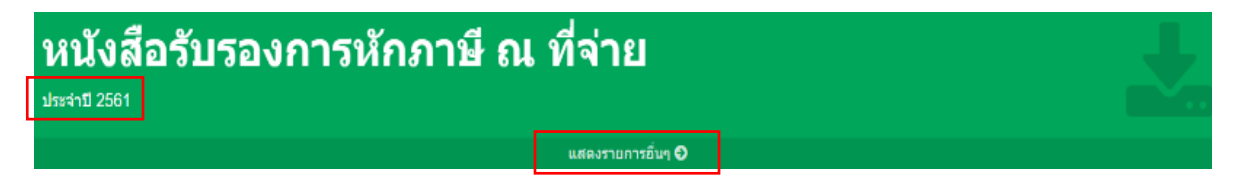

ในส่วนนี้จะเป็นเมนู แสดงรายการหนังสือรับรองการหักภาษี ณ. ที่จ่าย ผู้ใช้งานสามารถทำการ กดที่ **ประจำปี** เพื่อทำการปริ้นรายการหนังสือรับรองการหักภาษี ณ. ที่จ่าย ล่าสุดออกมาได้เลย หรือ ผู้ใช้งาน สามารถกดที่ **แสดงรายการอื่นๆ** เพื่อดูรายการทั้งหมดได้ ตามรูปภาพด้านล่าง

| กรมอนามัย                                                          | =    |             |                            |                  |                  |                | 💮 นายแสงดี งาม                 | มจันทร์ |
|--------------------------------------------------------------------|------|-------------|----------------------------|------------------|------------------|----------------|--------------------------------|---------|
| บายแสงดี งามจันทร์<br>Online                                       | แสด  | งรายการหนัง | งสือรับรองการหักภาษี ณ ที่ | ้ล่าย            |                  |                | *                              | Home    |
| MAIN NAVIGATION                                                    | 🗴 ៧១ | aan Excel   |                            |                  |                  |                |                                |         |
| 🗮 หน้าแรก                                                          |      | วันที่      | ผู้ถูกหัก/ผู้รับเงิน       | จำนวนเงินที่จ่าย | จำนวนเงินที่หักฯ | ประเภท         | ผู้สร้าง                       |         |
| <ul> <li>คำร้องขอหนังสือรับรองฯ</li> <li>ข่ายเหลือ &lt;</li> </ul> | ۵    | 15/01/2562  | นายแสงดี งามจับทร์         | 26,460.00        | 0.00             | ก.ง.ล.1ก พิเศษ | <b>นายธนันท์ชัย วิสุทธิชัย</b> | Å<br>*  |
|                                                                    | M    |             | 20 v items per page        |                  |                  |                | 1 - 1 of 1 items               | Q       |

ในส่วนนี้จะบอกถึงข้อมูล หนังสือรับรองการหักภาษี ณ. ที่จ่าย

- ผู้ใช้งานสามารถทำการค้นหาข้อมูลในแต่ละแถวได้โดย พิมพ์ลงในช่องค้นหา ด้านล่างของ หัวข้อที่จะค้นหาได้
- ผู้ใช้งานสามารถกดปุ่ม 📄 เพื่อปริ้น หนังสือรับรองการหักภาษี ณ. ที่จ่าย ของแต่ละเดือนได้

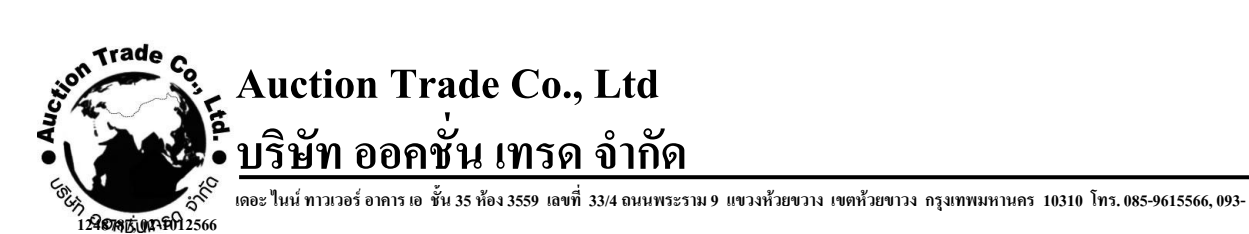

# 3.2.1. <u>ตัวอย่างรายงาน หนังสือรับรองการหักภาษี ณ. ที่จ่าย</u>

| 111466                                                                                                    | รับรองการหักภาษี ณ ที่จ่า                                     | าย                                    |                                        | เล่มที                             |        |
|----------------------------------------------------------------------------------------------------|---------------------------------------------------------------|---------------------------------------|----------------------------------------|------------------------------------|--------|
|                                                                                                    |                                                               |                                       |                                        | เดชที่                             | 763    |
| ผู้มีหน้าที่หักภาษี ณ ที่จ่าย :<br>กรมอนามัย กระทรวงสารารณสุข<br>(ที่หนุว่าเป็น บุลล นิติบุลล บริชีทสมาณ หรือออะบุลลส)<br>ที่อยู่ 88/22 ม.4 พ.พลาสทรวัญ ถ.พิวานนท์ อ.เมือง จ.นุนทบุรี 1:<br>(ได้ระบุ รีลลาสารกลุ่ยักษ ห้อลอรที่ ขั้นที่ เอรที่ สวนหรอย หลู่ที่ อนบ สำเ | เลขประจำคัวประ<br>เลขประจำ<br>1000<br>เด่นระ จำกอ/ระ จังหวัด) | ขาขน 0-9940-00<br>าศัวผู้เสียภาษิอากร | 0158-24-6<br>(กาะกละกะกรณีเป็นผู้ไม่มี | .ສະນີໂລວປ່ຽຍຂຳລັດປ່ <del>ວຍຈ</del> | (נופיו |
| ผู้ถูกหักภาษี ณ ที่จ่าย :                                                                                                    | เลขประจำทั่วประ                                               | ารารน 1-2001-                         | 00320-24-5                             |                                    | _      |
| ขอ นายแสดด งามสนทร<br>(ทั่วอยู่สายนายน เวละ ปริยุณคะ บริษัท สมารมาที่ออนอยูลตะ)<br>ที่อยู่<br>ถึงนาย นักษณะนายนักษณะนี้ ซึ่งก็ เลยร์ การมายนายนที่ การ สำ                                                                                                    | เลขประจำ                                                      | าหรหูเสของกร                          | (กรอกเฉพาะกรณีเป็นผู้ให้มี             | ເສບນີ້ຈະກຸປານຈຳລັດປານຈ             | (נדפא  |
| สำลับที่ 765 ในแบบ (1) ภ.ส.ศ. 1ก<br>ให้สามารอลิหลิดเรื่อสอบสินดีวิธีระหว่าง<br>สำลับที่ตามหนึ่งสือวันกลงๆกันแบบชื่น (5) ภ.ส.ศ. 2ก<br>รายการการีอ่าย)                                                                                                    | 🗙 (2) ຄ.ຈ.ສ. 1ຄ ນີ້ແຜ<br>🦲 (6) ຄ.ຈ.ສ. 5ຄ                      | *te (3)                               | ภ.4.ศ. 2<br>ภ.4.ศ. 55                  | (4) n.a.n. S                       |        |
| ประเภทเงินได้ดึงประเมินจ่าย                                                                                                    |                                                               | วัน เดือน<br>หรือปิภาษิ ที่ล่าย       | จำนวมเงินที่จ่าย                       | กาษีที่หัก<br>และนาสงไว            | ,      |
| 1. เงินเดือน ค่าจ้าง เบี้ยเดี้ยง ใบนัส ฯลฯ ตามมาตรา 40(1)                                                                                                    |                                                               | 2562                                  | 29,068 00                              | 0                                  | 00     |
|                                                                                                    | รายเวิมซ์                                                     | ล้ายและภาษีที่นักนำว่ะ                | 26.460.00                              |                                    | 0      |
| รวมเงินภาษีที่หักนำส่ง (ตัวอีกษร) สูนย์บาทถ้วน                                                                                                    | 2.231(412)                                                    | จายและภาษทุพคนาสง                     | 26,460 00                              |                                    | 00     |
| เงินสะสมที่อ่ายเข้า 🗌 กบข.                                                                                                    | ווירט                                                         | X nele.                               | 3,540.:                                | 20 บาท                             |        |
| ม้จ่ายเงิน 🔀 (1) พัก ณ ที่จ่าย 🚺 (2) ออกให้                                                                                                    | ดัทลอลไป 🗌 (3)                                                | ) ออกให้ครั้งเดียว                    | (4) อื่นๆ (                            | ເະບຸ)                              |        |
| ดำเลือน ดู้ที่มีหน้าที่ออกหนังสือรับรองการทักภาษี ณ ที่จ่าย<br>ผ่ามีนไม่ปฏิบัติดามมาดรา 50 หรื แห่งประมวด<br>รัษฎากร ต้องรับไทษทางอาญาตามมาตรา 35                                                                                                    | จอรับรองว่าจ้อด<br>ดงรั่ง                                     | วามและสัวเดชลังกล่าวข้างสั่<br>       | ນຄູກລົ່ວະສະກັບສວາມຮະດາ<br>             | inประการ<br>เ                      |        |

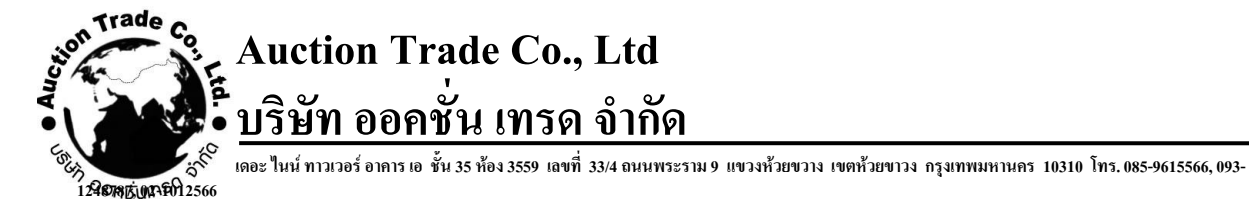

#### 4. <u>หน้าหลัก ระบบแจ้งเงินเดือนออนไลน์ (สำหรับผู้ใช้งานทั่วไป ที่เป็นบำนาญ)</u>

เมื่อทำการล็อกอินเข้าสู่ระบบแล้ว ระบบจะทำการเปิดหน้ำหลัก "ระบบแจ้งเงินเดือนออ<sup>้</sup>นไลน์" ขึ้นมา

| กรมอนามัย                   | =                                                    | 🅘 นายอรุณ งามจันทร์      |
|-----------------------------|------------------------------------------------------|--------------------------|
| บายอรุณ งามจันหร์<br>Online | เมนูผู้ใช้งาน                                        | # Home                   |
|                             |                                                      |                          |
| 📑 หน้าแรก                   | คำร้องขอหนังสือรับรองเงินเดือน                       |                          |
| อ คำร้องขอหนังสือรับรองฯ    | ทำรายการค่าร้องของนั่งสือ                            |                          |
| 😧 ช่วยเหลือ 🛛 <             | แสดงรายการชื่นๆ O                                    |                          |
|                             |                                                      |                          |
|                             |                                                      |                          |
|                             |                                                      |                          |
|                             |                                                      |                          |
|                             |                                                      |                          |
|                             |                                                      |                          |
|                             |                                                      |                          |
|                             |                                                      |                          |
|                             | Copyright © 2018 Auction Trade. All rights reserved. | ระบบแจ้งเงินเดือนออนไลน์ |

ในส่วนของหน้าหลักจะประกอบไปด้วย เมนเมนู (Main Navigation) และ ส่วนของเมนูใช้งาน

#### <u>เมนูหลัก (Main Navigation) เมนูผู้ใช้งาน</u>

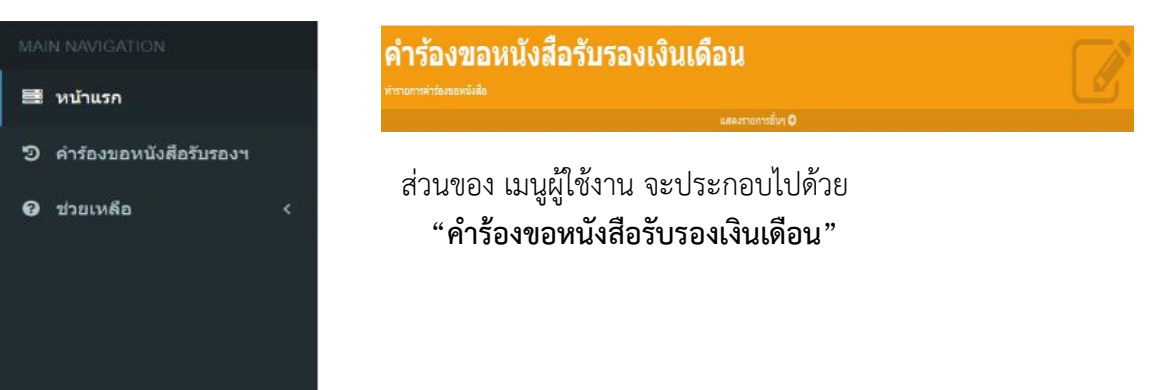

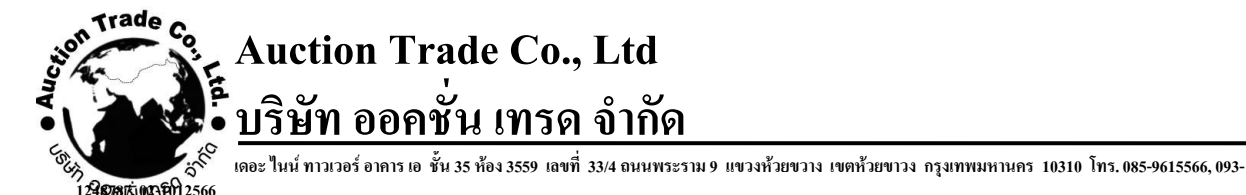

#### 4.1. ส่วนของเมนู "คำร้องขอหนังสือรับรองเงินเดือน"

| คำร้องขอหนังสือรับรองเงินเดือน |                   |  |  |
|--------------------------------|-------------------|--|--|
| ทำรายการคำร้องขอหนึ่งสื่อ      |                   |  |  |
|                                | แสดงรายการอื่นๆ 🥥 |  |  |

ในส่วนนี้จะเป็นเมนู แสดงรายการคำร้องขอหนังสือรับรองเงินเดือน ผู้ใช้งานสามารถกดที่ **แสดง** รายการอื่นๆ เพื่อดูรายการทั้งหมดได้ ตามรูปภาพด้านล่าง

| กรมอนามัย                   |         |                                                                           | 🕛 นายอรุณ งามจัน | มทร์ |
|-----------------------------|---------|---------------------------------------------------------------------------|------------------|------|
| บายอรุณ งามจันหร์<br>Online | ข้อมูล  | จหนังสือรับรองเงินเดือน                                                   | 🕷 Ho             | ome  |
| MAIN NAVIGATION             | + เพิ่ม | รอการดำเนินการ 🗙 รอการต                                                   | ารวจสอบ X        |      |
| 📰 หน้าแรก                   |         | ชื่อหัวข้อ สถานะ วันที่ขอ ผู้ปั่นขอ วันที่อนุนัติ                         | ผู้อนุมัดิ       |      |
| อ คำร้องขอหนังสือรับรองฯ    |         |                                                                           |                  |      |
| 🕑 ช่วยเหลือ <               | ×       | ขอหนังสีอรับรองเงินเดือน <b>รอการตรวจสอบ</b> 14/02/2562 นายอรุณ งามจันทร์ |                  | ^    |
|                             |         | 1                                                                         | 1 - 1 of 1 items | ×    |

ในส่วนนี้จะบอกถึงข้อมูล คำร้องขอหนังสือรับรองเงินเดือน

- ผู้ใช้งานสามากทำการค้นหาข้อมูลในแต่ละแถวได้โดย พิมพ์ลงในช่องค้นหา ด้านล่างของ หัวข้อที่จะค้นหาได้
- ผู้ใช้งานสามารถทำการลบข้อมูลได้หากสถานะขึ้น รอการตรวจสอบ หากขึ้นสถานะ รอการ
   ดำเนินการ หรือ เสร็จสิ้น จะไม่สามารถลบข้อมูลได้
- หากผู้ใช้งานต้องการเพิ่ม ข้อมูลหนังมือรับรองเงินเดือน ให้ทำการกดที่ปุ่ม + เพิ่มรายการ

| ข้อมูลหนังสือรับรองเงินเดือน [สร้าง] | # Home                                                                                                    |
|--------------------------------------|----------------------------------------------------------------------------------------------------|
| ช่อมูลหนังสือรับรอง                  |                                                                                                    |
| รายคะเอ็ยหหัวข่อ :                   | ส่วนของ หน้าเพิ่มรายการ<br>ให้ผู้ใช้ทำการ กรอกข้อมูลลงในช่อง <b>รายละเอียดหัวข้อ</b><br>จากนั้นกดที่ปุ่ม <sub>ส่งคำขอ</sub> เป็นอันเสร็จสิ้นการทำ<br>รายการ |
| สังคำบอ ยกเล็ก                       |                                                                                                    |

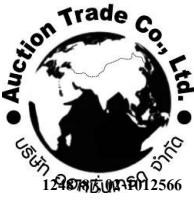

## Auction Trade Co., Ltd บริษัท ออคชั่น เทรด จำกัด

> เดอะ ในน์ ทาวเวอร์ อาคาร เอ ชั้น 35 ห้อง 3559 เลขที่ 33/4 ถนนพระราม 9 แขวงห้วยขวาง เขตห้วยขาวง กรุงเทพมหานคร 10310 โทร. 085-9615566, 093-6

#### โปรดอ่าน !!

- ต้องปกปิดรหัสผ่านเป็นความลับเฉพาะตัวของท่าน <u>ห้าม</u> เปิดเผยแก่ผู้อื่น ป้องกันข้อมูลของท่าน ถูกนำไปใช้ในทางมิชอบ
- การเข้าระบบครั้งต่อไป <u>ต้องใช้</u> เลขบัตรประจำตัวประชาชน 13 หลัก เป็น "ชื่อผู้ใช้ (Username)" และใช้รหัสที่ท่านกำหนดใหม่เป็น "รหัสผ่าน (Password)"
- กรณีเข้าระบบไม่ได้หรือลืมรหัสผ่าน โปรดติดต่อ 0 2590 4142 แจ้งข้อมูลส่วนบุคคลเพื่อให้ เจ้าหน้าที่ตรวจสอบความเป็นตัวตนที่ถูกต้อง